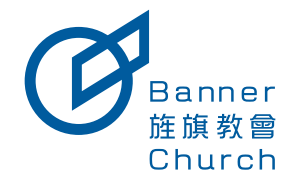

# 區長以上專區

## 如何異動小組員 P2

1.異動專區→小組員異動

### 如何異動牧養組織(區督以上) P3

1.異動專區→牧養組織異動

### 小組員查詢與轉領夜 P4

1.異動專區→小組員查詢與轉領夜

LastUpdate:20240924

### 如何異動小組員

#### 現在路徑: 異動專區 → 小組員異動

先選擇要異動的小組員

| Danner<br>BBEB<br>Church | 含具中心・ 課程規模 課程管理 | • 小姐資訊• 事工圖• | 民動專業 -     |     |       |              |                    |          | ſ          |
|--------------------------|-----------------|--------------|------------|-----|-------|--------------|--------------------|----------|------------|
|                          |                 |              | 首页 > 小姐員異艱 | 1   |       | 担尋會友<br>輸入會2 | 姓名並搜尋              |          | ×          |
|                          |                 |              | 會友 提尋會友    | → 小 | 組費等小組 | 王小一          |                    | 1245     | *          |
|                          |                 |              | 貼選此按鈕搜尋會)  | 友   |       | 食品の          | 外名                 | 所屬小植     |            |
|                          |                 |              |            |     |       | 28360        | 王小一                | 小明小幅     |            |
|                          |                 |              |            |     |       | -745-18.00   | 5-5-6 <b>1</b> .94 |          | -          |
|                          |                 |              |            |     |       |              |                    |          |            |
|                          |                 |              |            |     |       | 4            |                    | _        | •          |
|                          |                 |              |            |     |       |              |                    | 815742 B | 82<br>7¥38 |
|                          |                 |              |            |     |       |              |                    | 184630   | ющ         |
|                          |                 |              |            |     |       |              |                    |          |            |

#### 再選擇要小組員要去的新小組

| 會員中心・ 螺栓遮腸 | 課程管理 | • 小相資訊 | • #IM | - 異動専業 | t.   |                      |                     |                                               |                    |                 |         | ſ           |
|------------|------|--------|-------|--------|------|----------------------|---------------------|-----------------------------------------------|--------------------|-----------------|---------|-------------|
|            |      |        |       | 首页,    | 小組員異 | h<br>→<br><u>\$8</u> | 小組 度等分配<br>遺此按鈕幾尋小4 | <ul> <li>         ・ 知識確認         ・</li> </ul> | 起回D<br>49<br>定要前往的 | <b>輸入小組長名字並</b> | 24<br>2 | ×<br>,<br>, |
|            |      |        |       |        |      |                      |                     |                                               |                    |                 |         |             |

### 如何異動牧養組織 (區督以上)

#### 現在路徑: 異動專區 → 牧養組織異動

此案例假設王小明為區牧 來進行該牧區底下的異動

|                       | 金長中心・ 調相遮陽 - 調松管理・ 事工編・ 民動専業          |                                                                                                    |                                                                                         | <del>, a</del> ana <u>1</u> , |
|-----------------------|---------------------------------------|----------------------------------------------------------------------------------------------------|-----------------------------------------------------------------------------------------|-------------------------------|
|                       |                                       | 10月 - 10月10日<br>(10)<br>(10)<br>(1 |                                                                                         |                               |
| <b>E</b>              | 9800- 8488 8429- 278- 8683            | -<br>8.4.→ 105648.88<br>1<br>1<br>1<br>1<br>1<br>1<br>1<br>1<br>1<br>1<br>1<br>1<br>1<br>1<br>1<br>1<br>1<br>1                                                                                                    | 22<br>「<br>「<br>「<br>な<br>二<br>二<br>二<br>二<br>二<br>二<br>二<br>二<br>二<br>二<br>二<br>二<br>二 | <b>1 860</b>                  |
| <b>Banat</b><br>Banat | · · · · · · · · · · · · · · · · · · · |                                                                                                    | <b>ā → 6</b> ā                                                                          | A. 1967                       |
| S. Saurch             |                                       | ॥त • क्रम्सस्यक्र<br>म. १९२० <b>२००१स → ।</b><br>१व                                                                                                    |                                                                                         |                               |

| ●<br>●<br>● 本本の<br>● 本本の<br>● 本本の<br>● 本本の<br>● 本本の<br>● 本本の<br>● 本本の<br>● 本本の<br>● 本本の<br>● 本本の<br>● 本本の<br>● 本本の<br>● 本本の<br>● 本本の<br>● 本本の<br>● 本本の |            | ▲1 開始車 第 正小明 ・ |
|----------------------------------------------------------------------------------------------------|------------|----------------|
| 3月、大牧相相異動<br>■<br>5日<br>大牧相相写<br>5日<br>5日<br>5日<br>5日<br>5日<br>5日<br>5日<br>5日<br>5日<br>5日                                                              |            |                |
|                                                                                                    | 小明小帽 → 大明蓝 |                |

### 小組員查詢與轉領夜

### 現在路徑: 異動專區 → 小組員查詢與轉領夜

| •             |                                            |                                                                                                    |                                                                                                    |                                                                                                    |                                                                                                    |                                                                                                    | AT NUME                                                                                                    | Ξ/M |
|---------------|--------------------------------------------|----------------------------------------------------------------------------------------------------|----------------------------------------------------------------------------------------------------|----------------------------------------------------------------------------------------------------|----------------------------------------------------------------------------------------------------|----------------------------------------------------------------------------------------------------|----------------------------------------------------------------------------------------------------|-----|
|               |                                            | 可依照小地                                                                                                    | 1名稱或 組員姓                                                                                                    | 名進行機尋                                                                                                    |                                                                                                    |                                                                                                    |                                                                                                    |     |
| 小信名稱:         |                                            | 小和田如名:<br>                                                                                                    |                                                                                                    | Q. 12.8                                                                                                    |                                                                                                    |                                                                                                    |                                                                                                    |     |
| 音長の           | #8                                         | 身分                                                                                                    | 所服小相                                                                                                    | 動作                                                                                                    |                                                                                                    |                                                                                                    |                                                                                                    |     |
| 32116         | 王小二                                        | 會友<br>領夜同工                                                                                                    | 小相<br>小相                                                                                                    | 26 2049R                                                                                                    | 小組員轉捩夜                                                                                                    |                                                                                                    |                                                                                                    |     |
| 3222<br>39281 | 王小王                                        | 會友<br>會友                                                                                                    | <b>小相</b><br>小相                                                                                                    | 查看小姐員相關資料 支票 込み時衣<br>玄書 公為明衣                                                                                                    |                                                                                                    |                                                                                                    |                                                                                                    |     |
|               |                                            |                                                                                                    | 第1/30頁)                                                                                                    | H297 W (FR) (BRR)                                                                                                    | 每页单数 10 v                                                                                                    |                                                                                                    |                                                                                                    |     |
|               | ◆総名柄:<br>● 総名柄:<br>32116<br>30542<br>30281 | <ul> <li>中国名称:</li> <li>管理部の 務名。</li> <li>22218 至今一</li> <li>350項 系令二</li> <li>2222 系令言</li> <li>3232 系令言</li> <li>3231 系令音</li> </ul> | <b>ЦФЛ4</b><br>• ФЕЛИТ<br>• ФЕЛИТ<br>• | T放低小磁気用 在 紅尾社     (中国和本)     (中国和本)     (中国和和和和和)     (中国和和和和和和和和和和和和和和和和和和和和和和和和和和和和和和和和和 | РОВИ/4484 и 241584/784<br>ФОВТА:<br>ФОВТА:<br>ФОВТ | USER/US2.14 24.0412.327800           0         0           0         0           0         0           0         0           0         0           0         0           0         0           0         0           0         0           0         0           0         0           0         0           0         0           0         0           0         0           0         0           0         0           0         0           0         0           0         0           0         0           0         0           0         0           0         0           0         0           0         0           0         0           0         0           0         0           0         0           0         0           0         0 | USEN/452.88 # MAR12.167800           • 64885.1           • 64885.1           • 64885.1           • 64885.1           • 64885.1           • 64885.1           • 64885.1           • 64885.1           • 64885.1           • 64885.1           • 64885.1           • 64885.1           • 64885.1           • 64885.1           • 64885.1           • 6485.1           • 6485.1           • 6485.1           • 6485.1           • 6485.1           • 6485.1           • 6485.1           • 6485.1           • 6485.1           • 6485.1           • 6485.1           • 6485.1           • 6485.1           • 6485.1           • 6485.1           • 6485.1           • 6485.1           • 6485.1           • 6485.1           • 6485.1           • 6485.1           • 6485.1           • 6485.1           • 6485.1           • 6485.1           • 6485.1           • 6485.1           • 6485.1           • 6485.1< |     |

#### 現在路徑: 異動專區 → 小組員查詢與轉領夜 → 查看小組員

#### 查看更多小組員相關資訊

| Contra State State State                      | •                         |                     | 💶 🛤 🖬 🛨 |
|-----------------------------------------------|---------------------------|---------------------|---------|
| 前頁 > 實驗專係 > 小相員查询與轉始夜 > <b>宣看小相員</b><br>查看小相員 |                           |                     |         |
|                                               | 基本資料                      |                     |         |
|                                               |                           |                     |         |
|                                               | 28                        | 王小一                 |         |
|                                               | 于模                        |                     |         |
|                                               | 生日                        |                     |         |
|                                               | R <sup>(2)</sup>          | 會友                  |         |
|                                               |                           | 348348              |         |
|                                               |                           |                     |         |
|                                               | 課程歴程                      |                     |         |
|                                               |                           |                     |         |
|                                               | 然累日期 结累課程                 |                     |         |
|                                               | 2022-08-26 (A6)994808     |                     |         |
|                                               | 2022-08-04 [A5]E3基督杨兵士    |                     |         |
|                                               | 2021-07-24 (A4)P98E8E     |                     |         |
|                                               | 2021-07-24 (A3)E2門徒建造發    |                     |         |
|                                               | 2021-01-08 [A2]成長団        |                     |         |
|                                               | 2021-01-05 [A1]E1生命更新營    |                     |         |
|                                               | 2021-01-05 (A2)成長語        |                     |         |
|                                               | 2020-05-13 (88(內在生活       |                     |         |
|                                               |                           |                     |         |
|                                               | 牧養歴程                      |                     |         |
|                                               |                           |                     |         |
|                                               | 日期 期型                     | 221                 |         |
|                                               | 2024-09-09 14:55 首友       | 成為會友                |         |
|                                               | 2024-09-05 18:24 30,7-148 | 加入小等小组              |         |
|                                               | 2024-09-05 17:37 計冊會員     | 設備会員                |         |
|                                               |                           |                     |         |
|                                               |                           | 500                 |         |
|                                               |                           |                     |         |
|                                               |                           | 新婦教會、遠出命定、世代傳承、督甘宣教 |         |